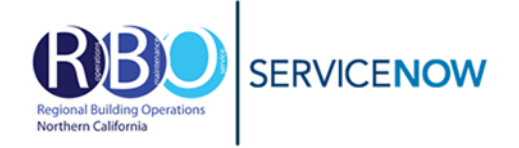

The ServiceNow Portal will be used to request services. ServiceNow is the new tool for clinical technology, facility and security requests. You will be able to submit tickets, access the status of tickets and amend comments through ServiceNow. Please use the Space Request Tool for Moving services. (https://ncalrbo.kp.org/mac-request)

Go to https://kp.service-now.com/sp in your browser. (Add as a favorite for future access)

All - Search by keyword, topic or ticket number

On the ServiceNow portal page, click Order Products & Services

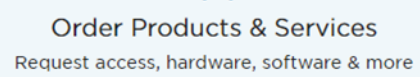

Under Categories, Select Property & Facility Services, then select **Facilities Requests and Issues** or **Minor Construction Request.** 

- Customer Care Services
- ⊕ Data, Analytics & Reporting
- ⊕ Operations
   ■
- Physical & Virtual Servers
- ⊕ Property & Facility Services
- Remote & Network Connectivity
- ⊞ Storage
- Strategy & Planning
- ⊞ Workforce Management

For building services. Select **Facilities Requests and Issues.** 

# Facilities Requests and Issues

Report an issue with Facility Operations Assets or request service for a facility related

View Details

For Renovations and Constructions services. Select **Minor Construction Request.** 

# Minor Construction Request Request a Minor Work Order

(MWO) for Minor Construction projects

View Details

## **Example: Painting**

Not all Minor Construction Category options available in RBO locations.

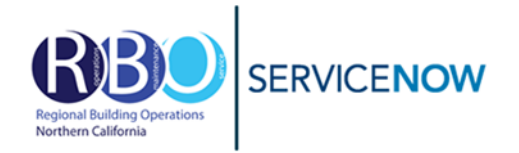

# **REQUEST FORM**

## **Requestor Details**

If you are on the KP network, you are automatically signed in and your name will appear in the Requestor Details section. If this request is for someone else, replace your name with that of the actual requestor.

| Alternate Contact                         |  |
|-------------------------------------------|--|
| · · ·                                     |  |
| Alternate Contact Number 😧                |  |
| Should be 10 digit, no special characters |  |
|                                           |  |
|                                           |  |
|                                           |  |
|                                           |  |

## **Request Details**

Leave all fields **BLANK**. In the **Site** field, select the facility you are making the request. *(Region and Campus fields will automatically populate based on the site selected.)* 

The **Floor** must be selected before you can select a **Service Type** as some services differ from floor to floor.

| Request Details        |     |                                   |                                           |
|------------------------|-----|-----------------------------------|-------------------------------------------|
| * Region               |     | *Service Type                     | <b>Room</b> field - Select the room/space |
| Northern California    | * * | EVS/Janitorial Issue/Request *    | to provide staff with complete            |
| *Campus                |     | * Issue Category                  | information. May be left blank if         |
| Regional North         | × * | EVS/Janitorial - Restroom Clean * | issue is in a public space (kitchen,      |
| *Site                  |     | Asset Available for Service       | lobby, etc.)                              |
| 1950 Franklin          | * * |                                   |                                           |
| *Floor                 |     |                                   | Department of request                     |
| Eleventh Floor         | * * |                                   | "Other"                                   |
| Room                   |     |                                   | Other                                     |
|                        | Ŧ   |                                   | lance Catagory Calast the option          |
| *Department of request |     |                                   | that matches your paed                    |
| 0 Other                | ж т |                                   | that matches your need.                   |
| *Summary of Request 🔞  |     |                                   | Asset Available for Service field -       |
| 160 Character limit    |     | ×                                 | Provide a date when staff can access      |
|                        |     |                                   | room/equipment for service (if            |
|                        |     |                                   | i only equipment for service. (If         |
|                        |     |                                   | needed)                                   |

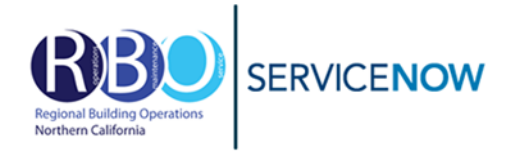

Click Submit when satisfied with request entries.

|            | Submit        |                |
|------------|---------------|----------------|
| talandian. | A CONTRACTORY | and the second |

## **Request Details – Minor Construction Request**

In the **Site** field, select the facility you are making the request. (*Region and Campus fields will automatically populate based on the site selected.*)

The **Floor** must be selected before you can select a **Service Type** as some services differ from floor to floor.

| *Requester                                  |                                                      | Issue Category field - Leave blank                                                                                        |  |
|---------------------------------------------|------------------------------------------------------|----------------------------------------------------------------------------------------------------|--|
| Robert C. Collins Jr                        | × *                                                  | <i><i>v</i>,</i>                                                                                                    |  |
| GL String GL Business Unit GL Location Code | * Region       * Campus       * January       * Site | Asset Available for Service field -<br>Provide a date when staff can access<br>room/equipment for service. (if<br>needed) |  |
| · ·                                         | •                                                    |                                                                                                    |  |
| GL Department CostCenter     v              | * Floor                                              | <b>Room</b> field - Select the room/space                                                                                 |  |
| GL Project                                  | Room ×                                               | information. May be left blank if<br>issue is in a public space (kitchen,<br>lobby, etc.)                                 |  |
| FDA Approver                                | Location Alias                                       |                                                                                                    |  |
| * Minor Construction Category               |                                                      |                                                                                                    |  |
| · · · · · · · · · · · · · · · · · · ·       |                                                      |                                                                                                    |  |

\*GL Business Unit field. Leave off the leading 0. Example for 02-01, type and select 201.

\*GL Project. Leave blank.

\*FDA Approver. Please select an approver that will be available to approve/deny the request within 24 hours.

Click Submit when satisfied with request entries.

Submit

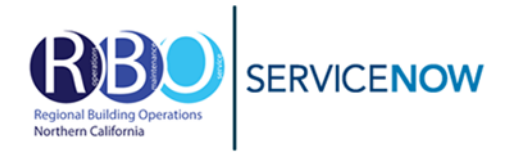

After submitting you will be sent to the service request page. You may add notes to the facility management staff and get status of your request on this page.

| Please replace the bulb over my desk. | Ø                                                                    | FWKD00484                   | 62                                    |
|---------------------------------------|----------------------------------------------------------------------|-----------------------------|---------------------------------------|
| Type your message here                | Send                                                                 | Number<br>FWKD00484<br>62   | <b>State</b><br>Pending<br>Assignment |
| RCC                                   | Robert C. Collins Jr<br>©10-22-20 08:37:37 PM<br>FWKD0048462 Created | Priority<br>Priority7       | Created<br>10-22-20<br>08:37:37 PM    |
| Start                                 |                                                                      | <ul> <li>✓ Optio</li> </ul> | ns                                    |

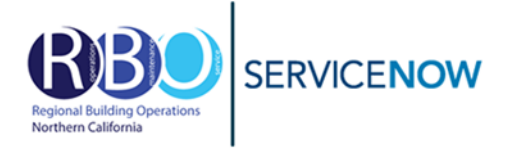

## ABATEMENT ISSUE/REQUEST Abatement - Hazardous Waste \* Abatement - Odor Service Abatement - Pest Control

# Assistance - Capital Project Support

Assistance - Crate Service \* Assistance - Linen Service \* Assistance - Mail Service \* Assistance - Measurement Service \* Assistance - Moving Service \* Assistance - Moving Service \* Assistance - Other \* Assistance - Parking Service \* Assistance - Shredding Service \* Assistance - Trash Service \*

## EQUIPMENT ISSUE/REQUEST

Equipment - AwarePoint/AeroScout/TempTrak Service Equipment - Conference Room Audio/Visual \* Equipment - Hotel Equipment Maintenance \* Fauinment - Ice Machine Repair Equipment - Lab/Med Refrigerator/Freezer Repair Equipment - Life Safety Repair Equipment - Mail Conveyor Equipment - Medical Equipment Repair\* Equipment - Other Repair Equipment - Patient Bed/Gurney Repair \* Equipment - Patient Lift Repair \* Equipment - Patient Nutrition Refrigerator/ Freezer Repair \* Equipment - Patient Room Telephone Service\* Equipment - Pneumatic Tube System Repair \* Equipment - Refrigerator/Freezer Repair Equipment - Sterilizer Repair Fauinment - Television Service \* Equipment - Vending Machine Repair\* Equipment - Water Cooler Repair\*

#### FURNITURE ISSUE/REQUEST

Furniture - Cubicle/Office Reconfiguration Furniture - Curtain/Moveable Panel Changes Furniture - Furniture/Desk Repair Furniture - Height Adjustment Furniture - Hotel Equipment Maintenance Furniture - New Furniture Furniture - New Furniture Furniture - Other

#### Building - BERT Building - Doors Building - Exterior Building - Exterior Building - Fire Doors Building - Fire Doors Building - Flooring Building - Iosurance Findings\* Building - Locks & Keys Building - Other \* Building - Cother \* Building - Roof \* Building - Roof \* Building - Wall/Floor/Ceiling Service Building - Walls/Partitions Building - Windows/Glass

Building - Workplace Safety Team Issue\*

#### EVS/JANITORIAL ISSUE/REQUEST

EVS/Janitorial - Above Standard Janitorial/ Cleaning EVS/Janitorial - Carpet Cleaning EVS/Janitorial - Dispensing/Refilling EVS/Janitorial - Floor/Furniture Clean EVS/Janitorial - Restroom Clean EVS/Janitorial - Restroom Clean EVS/Janitorial - Spill EVS/Janitorial - Trash Removal

### IGHTING ISSUE/REQUES

Lighting - Ballast Lighting - Critical Patient Care \* Lighting - Other

#### **ROOM ISSUE/REQUE**

Room - Bed Service \* Room - Conference Room Service \* Room - Curtains/Blinds Room - Hang/Mount Room - Inside Plant Room - Other Room - Renovation \* (Create a Minor Construction Request)

#### ELECTRICAL ISSUE/REQUEST Electrical - IR Inspect/Repairs Electrical - Other Electrical - Power Outage Electrical - Switch/Outlet Repair

ELEVATOR ISSUE/REQUEST Elevator - Entrapment Elevator - Other

## VAC ISSUE/REQUEST

HVAC - After Hours Light/HVAC HVAC - Humidity \* HVAC - Other HVAC - Too Cold HVAC - Too Hot

KEYS / REKEY LOCK / NEW KEY Building - Locks & Keys

#### AB ISSUE/REQUEST

Lab - Fume Hood Problems Lab - Pickup Biohazard Waste Lab - Refrigerator/Freezer Alarm

PLUMBING ISSUE/REQUEST Plumbing - Leaks/Flood Plumbing - Other

SAFETY ISSUE/REQUEST Safety - Consultation \* Safety - Issues/Concerns

## SIGNAGE ISSUE/REQUEST

Signage - Damaged Signage - Incorrect Information Signage - New Employee Signage - Required by Code Signage - Space Change of Use

Service is offered but may not be available in all NCAL RBO facilties. \*Service not offered by NCAL RBO. Request may be cancelled.

Revised: 11/18/2021

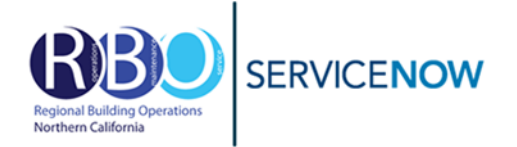

Facility names in ServiceNow are different than what we may refer to a location. Use the chart below to select the correct facility.

| Facility Address             | ServiceNow Site                          | ServiceNow Campus |
|------------------------------|------------------------------------------|-------------------|
| Downtown Oakland             |                                          |                   |
| 1800 Harrison                | 1800 Harrison                            | Program Office    |
| 1950 Franklin                | 1950 Franklin                            | Regional North    |
| 1950 Franklin Parking Garage | Oakland Regional Parking Structure - 410 | Regional North    |
| 2000 Broadway                | 2000 Broadway                            | Regional North    |
| 2101 Webster                 | 2101 Webster                             | Regional North    |
| 1438 Webster                 | Education Theatre – Webster Building     | Regional North    |
| Berkeley Regional Labs       |                                          |                   |
| 1780 Second Street           | Berkeley Construction Services           | Regional North    |
| 1795 Second Street           | Berkeley Biomedical Engineering          | Regional North    |
| 1701 East Shore Highway      | Berkeley Regional Lab - 1701             | Regional North    |
| 1705 East Shore Highway      | Berkeley Regional Lab - 1705             | Regional North    |
| 1725 East Shore Highway      | Berkeley Regional Lab - 1725             | Regional North    |
| 1750 Second Street           | Berkeley Regional Lab - 1750             | Regional North    |
| Livermore                    |                                          |                   |
| 300 Pullman                  | Livermore Administration                 | Regional North    |
|                              | Livermore Building A & G                 | Regional North    |
|                              | Livermore Building B                     | Regional North    |
|                              | Livermore Building C                     | Regional North    |
| Pleasanton Technology Center |                                          |                   |
| PTC-A                        | Pleasanton Tech Cntr Building A          | KPIT Regional     |
| PTC-B                        | Pleasanton Tech Cntr Building B          | KPIT Regional     |
| PTC-C                        | Pleasanton Tech Cntr Building C          | KPIT Regional     |
| PTC-D                        | Pleasanton Tech Cntr Building D          | KPIT Regional     |
| PTC-E                        | Pleasanton Tech Cntr Building E          | KPIT Regional     |
| PTC-F                        | Pleasanton Tech Cntr Building F          | KPIT Regional     |
| PTC-Parking                  | Pleasanton Tech Cntr Parking Structure   | KPIT Regional     |
| San Leandro/Alameda          |                                          |                   |
| 590 Whitney                  | Sidney Garfield Design Center            | Program Office    |
| 1451 Harbor Way              | Human Resource Service Center            | Program Office    |
| Richmond Campus              |                                          |                   |
| 914 Marina Way S             | Richmond MWS 914 Regional Laboratory     | Regional North    |
| 930 Marina Way S             | Richmond MWS Regional Optical Lab        | Regional North    |
| 938 Marina Way S             | School of Allied Health Sciences         | Regional North    |
| Walnut Creek                 |                                          |                   |
| 25 N Via Monte               | Walnut Creek Via Monte KPIT              | KPIT Regional     |
|                              | Walnut Creek Via Monte Central Utility   | KPIT Regional     |
| 501 Lennon                   | 501 Lennon                               | Regional North    |
| 2835 Mitchell Drive          | 2835 Mitchell Drive                      | Regional North    |
| 2880 Shadelands              | 2880 Shadelands                          | Regional North    |